## How to Change Your Time Zone

This document provides step-by-step directions for how to change the time zone setting of your individual user profile to ensure course time settings align with your local time zone. **Note,** the default time zone setting of your profile is set to Eastern Standard Time (US).

1. From any course page, click the **Profile** button at the top right of the screen. From the dropdown menu, select **Preferences**.

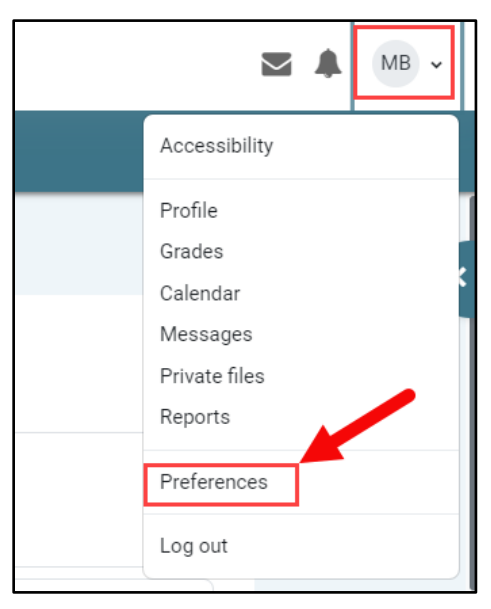

2. On the following page, select the Edit Profile option under the "User account" section.

| CDX On | Dashboard My courses Certificates                                     |                                         |                           |
|--------|-----------------------------------------------------------------------|-----------------------------------------|---------------------------|
| Ν      | Mel Brooks  Message                                                   |                                         |                           |
| F      | Preferences                                                           |                                         |                           |
|        | User account<br>Edit profile<br>Change password<br>Preferred Japouane | <b>Repositories</b><br>Manage instances | Blogs<br>Blog preferences |
|        | Forum preferences                                                     |                                         |                           |

Updated: December 2023 www.cdxlearning.com/support/library Email: support@cdxlearning.com Phone: 1-866-244-4CDX (4239)

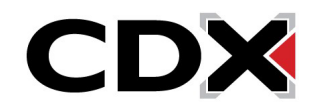

3. On the Edit profile page, scroll down as needed to find the **Timezone** setting. Click the dropdown menu and select a location that matches your local time. *Hint: options are in alphabetical order. Select a geographic location from this list that is located within your time zone.* 

| CDX Or | Dashboard Dashboard | My courses Certificates |                                                                              |           |
|--------|---------------------|-------------------------|------------------------------------------------------------------------------|-----------|
|        | Select a country    |                         | Australia                                                                    | \$        |
|        | Timezone            | $\rightarrow$           | Server timezone (America/New_York) 🗢                                         |           |
|        | Description         | Ø                       | America/Manaus<br>America/Marigot<br>America/Martinique<br>America/Matamoros | 5 🖾 🖻 🖢 🕰 |
|        |                     |                         | America/Menominee                                                            |           |

4. When satisfied with your selection, scroll to the bottom of the page and click **Update profile** to save your changes.

| CDX Online                                       | Dashboard My courses | Certificates                                                          |
|--------------------------------------------------|----------------------|-----------------------------------------------------------------------|
|                                                  |                      | You can dra                                                           |
| Picture des                                      | cription             | Image files to be optimised, such as badges .gif .jpe .jpeg .jpg .png |
| > Addit                                          | ional names          |                                                                       |
| <ul><li>&gt; Intere</li><li>&gt; Optio</li></ul> | nal                  |                                                                       |
|                                                  |                      | Update profile Cancel                                                 |

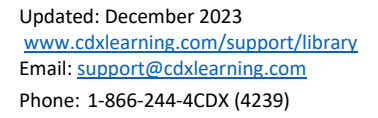

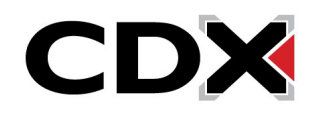

5. Click My Courses at the top of the page to return to the course of your choosing.

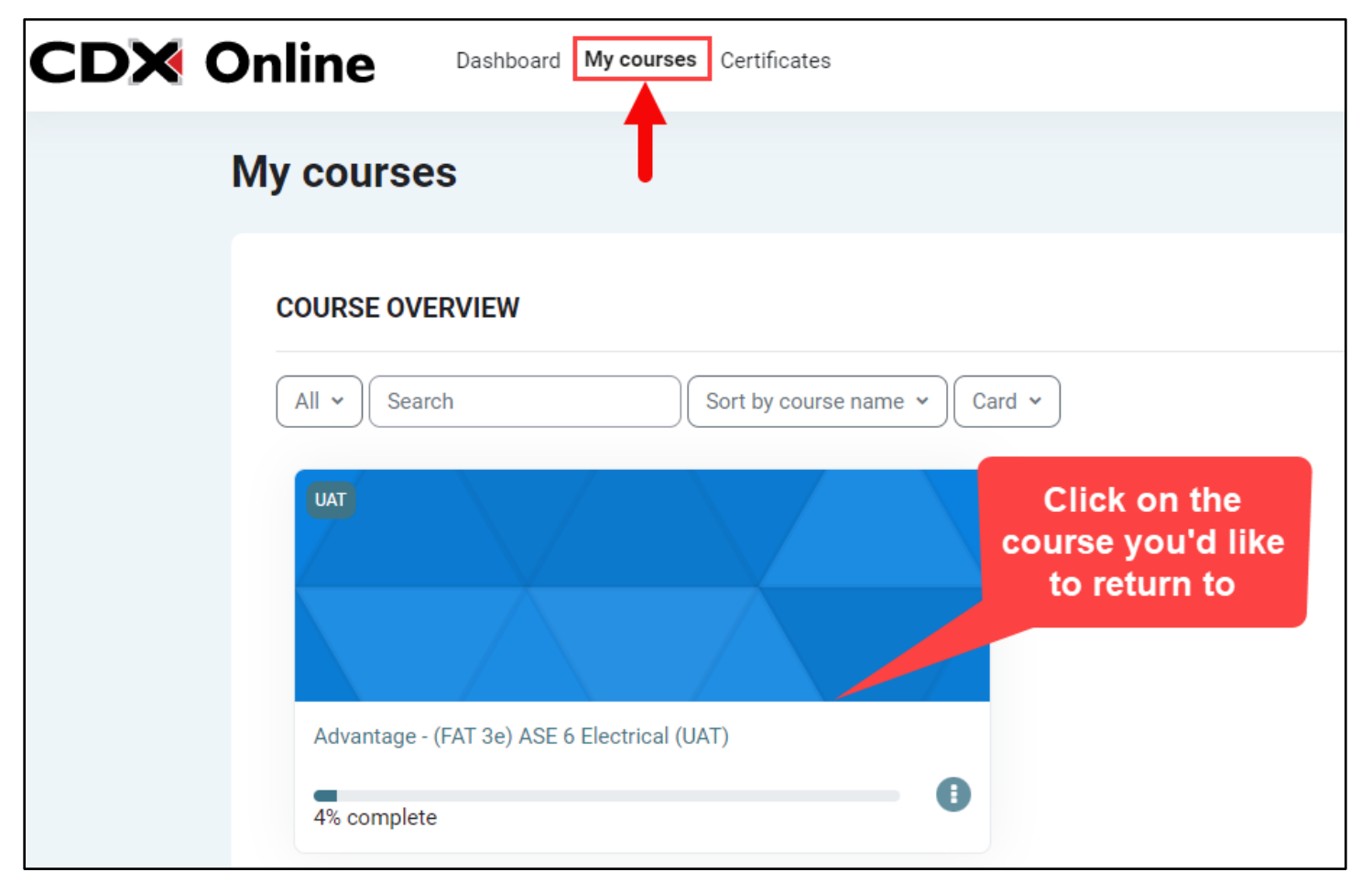

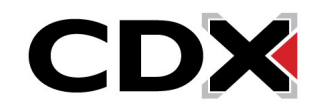